## NATIONAL SCHOLARSHIP PORTAL

## Website Address: www.scholarships.gov.in

| ← → C                           | udentRegFrm.action           |                 |                                   |         | <b>0-</b> Å | e <mark>,</mark> 🥂 🔽 | Flash<br>Sale  | 1      | :  |
|---------------------------------|------------------------------|-----------------|-----------------------------------|---------|-------------|----------------------|----------------|--------|----|
| 🜀 G 🕥 CPSMS 🔇 SC 🔇 NAAC 🎍 IRCTC | S NSP.HOME S TNPSC S NSP.STU | ID.LOG 👼 BO     | OK MY SHOW M Inbox (255) - dcelse | FB 🤱 AM | 🖌 FL 🖸      | SNAP 📴 OLX           |                |        | ** |
| Scheme Wise Sch                 | holarship Sanctioned List    |                 |                                   |         |             |                      |                |        |    |
|                                 | Fresh Re                     | gistratio<br>20 | n For Academic Year               |         |             |                      |                |        |    |
|                                 | State of Domicile *          | ?               | Scholarship Category *            | ?       |             |                      |                |        |    |
|                                 | TAMIL NADU                   | v               | Post Matric/Top Class/MCM         | T       |             |                      |                |        |    |
|                                 | Name of Student *            | ?               | Scheme Type *                     | ?       |             |                      |                |        |    |
|                                 | KEERTHANA M                  |                 | Scholarship Scheme                | T       |             |                      |                |        |    |
|                                 | Date of Birth (DD/MM/YYYY) * |                 | Gender *                          |         |             |                      |                |        |    |
|                                 | 20/12/2001                   |                 | Female                            | T       |             |                      |                |        |    |
|                                 | Mobile Number *              | ?               | Email Id                          |         |             |                      |                |        |    |
|                                 | 8056285461                   |                 | www.narmasathiya@gmail.com        |         |             |                      |                |        |    |
|                                 | Bank IFSC Code *             |                 | Confirm Bank IFSC Code *          |         |             |                      |                |        |    |
|                                 |                              |                 | BARBOAYANAV                       |         |             |                      |                |        |    |
|                                 | Bank A/C Number *            | ?               | Confirm Bank A/C Number *         |         |             |                      |                |        |    |
|                                 |                              |                 | 47140100005270                    |         |             |                      |                |        |    |
|                                 |                              | <u> </u>        |                                   | 111-1   |             | *                    | <b>% 📮 (</b> 0 | 1:12 P | M  |

| Ġ G 🔇 CPSMS 🔇 SC 🔇 NAAC 🚊 IRCTC | S NSP.HOME S TNPSC S NSP.STUD.LOG                                                                                                    | BOOK MY SHOW M Inbox (255) - dcelse 📑 FB                                                                                             | a AM | 🖌 FL | 🖸 SN | AP 📴 C | LX | × |
|---------------------------------|----------------------------------------------------------------------------------------------------|----------------------------------------------------------------------------------------------------|------|------|------|--------|----|---|
|                                 | 9598752144                                                                                                    | kamals87@gmail.com                                                                                                    | ן    |      |      |        |    |   |
|                                 | Bank IFSC Code *                                                                                                    | Confirm Bank IFSC Code *                                                                                                    |      |      |      |        |    |   |
|                                 |                                                                                                    | IOBA0001423                                                                                                    | ן    |      |      |        |    |   |
|                                 | Bank A/C Number *                                                                                                    | ? Confirm Bank A/C Number*                                                                                                    |      |      |      |        |    |   |
|                                 |                                                                                                    | 142301000014533                                                                                                    |      |      |      |        |    |   |
|                                 | Bank Name *                                                                                                    | Bank Address                                                                                                    |      |      |      |        |    |   |
|                                 | INDIAN OVERSEAS BANK                                                                                                    | INDIAN OVERSEAS<br>BANK                                                                                                    |      |      |      |        |    |   |
|                                 | Identification Detail *                                                                                                    | Aadhaar Number                                                                                                    |      |      |      |        |    |   |
| Choose Aaadhaar No              | Aadhaar Number                                                                                                    | 286725874125                                                                                                    |      |      |      |        |    |   |
|                                 | Captcha Code *                                                                                                    |                                                                                                    | _    |      |      |        |    |   |
| Enter Captcha                   | Captcha                                                                                                    | VC1 K×J 🗯                                                                                                    |      |      |      |        |    |   |
|                                 | I have voluntarily submitted my Aadl<br>used to establish my identity before<br>schemes listed on NSP.<br>मैंने स्वेरज से अपना आधार तंबर जमा क | naar number and I am aware that it will be<br>I can get scholarship from any one of the<br>र टिरग है और मैं जातकक दं कि NSP पर सरीबद |      |      |      |        |    |   |
|                                 | मन २वण्छा स जपना जायार नवर जमा क<br>योजनाओं में से किसी एक से छात्रवत्ति प्रा                                                                  | र दियो हे जार में जागरज हूं कि NOF पर सूर्याबद्ध<br>प्त करने से पहले इसका उपयोग मेरी पहचान स्थापि                                    | Ŧ    |      |      |        |    |   |
|                                 | करने के लिए किया जाएगा।                                                                                                    |                                                                                                    |      |      |      |        |    |   |
|                                 | I am aware that my identity will be e                                                                                                    | stablished by matching my personal                                                                                                   |      |      |      |        |    |   |

| → C  ।       | scholars  | nip <mark>s.gov.in</mark> / | /fresh/news | Studen     | RegFrr                    | n.action                                        |                                               |                                       |                                                       |                                                  |                                                             |                                               |                                                  |                                         |                                       |                                            |                                    |              |    |      | ☆    | 6     | DÊ U | Flash<br>Sale | 0      | D  |
|--------------|-----------|-----------------------------|-------------|------------|---------------------------|-------------------------------------------------|-----------------------------------------------|---------------------------------------|-------------------------------------------------------|--------------------------------------------------|-------------------------------------------------------------|-----------------------------------------------|--------------------------------------------------|-----------------------------------------|---------------------------------------|--------------------------------------------|------------------------------------|--------------|----|------|------|-------|------|---------------|--------|----|
| G 🔇 CPSMS    | 🕄 SC      | 🕄 NAAC                      | 실 IRCTC     | <b>O</b> N | SP.HON                    | e Ø                                             | TNPSC                                         | 0                                     | NSP.STU                                               | D.LOG                                            | 🔊 вос                                                       | OK MY SI                                      | HOW                                              | M Inbo                                  | ox (255) ·                            | dcelse                                     | <b>f</b> FB                        | a            | AM | 🖌 FL | 🖸 SN | NAP 💽 | OLX  |               |        | 20 |
|              |           |                             |             |            | यो                        | जनाओं                                           | में से वि                                     | केसी                                  | एक से छ                                               | ात्रवृत्ति                                       | न प्राप्त ब                                                 | करने से                                       | पहले इ                                           | इसका उ                                  | ्<br>पयोग म                           | नेरी पहच                                   | <br>ान स्था                        | पेत          |    |      |      |       |      |               |        |    |
|              |           |                             |             |            | क                         | ,ने के वि                                       | नेए कि                                        | या ज                                  | एगा।                                                  |                                                  |                                                             |                                               |                                                  |                                         |                                       |                                            |                                    |              |    |      |      |       |      |               |        |    |
| Read and Tic | k all the | Boxes                       |             |            | l a<br>ide                | m awa<br>entifica                               | are tha<br>tion d                             | at my<br>letail                       | <sup>,</sup> identity<br>s availa                     | v will b<br>ble in A                             | e estab<br>Aadhaa                                           | olished<br>ar reco                            | l by m<br>ords.                                  | atching                                 | g my p                                | ersonal                                    |                                    |              |    |      |      |       |      |               |        |    |
|              |           |                             |             |            | मैं                       | जाग <i>रू</i> व                                 | न हूं कि                                      | आध                                    | ार रिकॉर्ड                                            | में मेरा                                         | । व्यक्ति                                                   | गत पह                                         | ज्यान वि                                         | वेवरण वि                                | मेला क                                | र मेरी पह                                  | चान                                |              |    |      |      |       |      |               |        |    |
|              |           |                             |             |            | £å                        | ापित व                                          | ने जाए                                        | गी।                                   |                                                       |                                                  |                                                             |                                               |                                                  |                                         |                                       |                                            |                                    |              |    |      |      |       |      |               |        |    |
|              |           |                             |             |            | la<br>m                   | m awa<br>aking s                                | are tha<br>ichola                             | at my<br>Irship                       | Aadha<br>payme                                        | ar Nun<br>nts in                                 | nber (if<br>the bar                                         | found<br>nk acc                               | l corre<br>ount li                               | ct) cou<br>inked* f                     | ild also<br>to my /                   | be use<br>Aadhaa                           | ed for<br>r numb                   | er.          |    |      |      |       |      |               |        |    |
|              |           |                             |             |            | मैं                       | जागरू:                                          | न् हूं कि                                     | मेरे :                                | आधार नं                                               | बर का उ                                          | उपयोग (                                                     | (यदि स                                        | ही पाय                                           | ा गया) त                                | तो, मेरे                              | आधार न                                     | बिर से ज्                          | <u></u> ुड़े |    |      |      |       |      |               |        |    |
|              |           |                             |             |            | 촯                         | न खाते                                          | র্দ জার                                       | वृत्ति                                | भुगतान                                                | करने वे                                          | के लिए ध                                                    | नी किय                                        | ा जा स                                           | कता है।                                 |                                       |                                            |                                    |              |    |      |      |       |      |               |        |    |
|              |           |                             |             |            | *T<br>sa<br>Di<br>m<br>er | o link y<br>me, pl<br>3T". Yo<br>apper<br>abled | our bi<br>ease v<br>ou can<br>nere h<br>micro | ank<br>visit<br>che<br>nttps:<br>-ATN | account<br>you ban<br>ck whic<br>//reside<br>1 machii | with A<br>k bran<br>h bank<br>nt.uida<br>ne of a | Aadhaai<br>tich and<br>k is linke<br>ai.gov.ir<br>any of th | r numb<br>subm<br>ed to y<br>h/bank<br>hese b | ber for<br>hit a "b<br>your A<br>-mapp<br>banks. | receiv<br>ank co<br>adhaar<br>ber or ti | ring scl<br>nsent<br>r numb<br>hrough | holarshi<br>form for<br>er on N<br>n Aadha | ip in the<br>receiv<br>IPCI<br>ar- | e<br>ing     |    |      |      |       |      |               |        |    |
|              |           |                             |             |            | ***Fo<br>provie<br>regist | first t<br>led mo<br>ering.                     | me lo<br>obile n                              | gin,<br>iumb                          | OTP (O<br>er will b                                   | ne Tirr<br>e requ                                | ne Pass<br>Jired. P                                         | sword)<br>lease                               | sent l<br>verify                                 | by NSF<br>mobile                        | <sup>2</sup> on th<br>numb            | e above<br>er befo                         | )<br>Le                            |              |    |      |      |       |      |               |        |    |
|              |           |                             | No.         | Clicl      | < here                    | to Re                                           | giste                                         | r                                     |                                                       |                                                  | REGIS                                                       | STER                                          |                                                  |                                         |                                       |                                            |                                    |              |    |      |      |       |      |               |        |    |
| BONAFIDE.jpg |           | ^                           | IMG_201     | 91010_     | L5jpg                     | ^                                               |                                               |                                       |                                                       |                                                  |                                                             |                                               |                                                  |                                         |                                       |                                            |                                    |              |    |      |      |       |      |               | Show a | 1  |

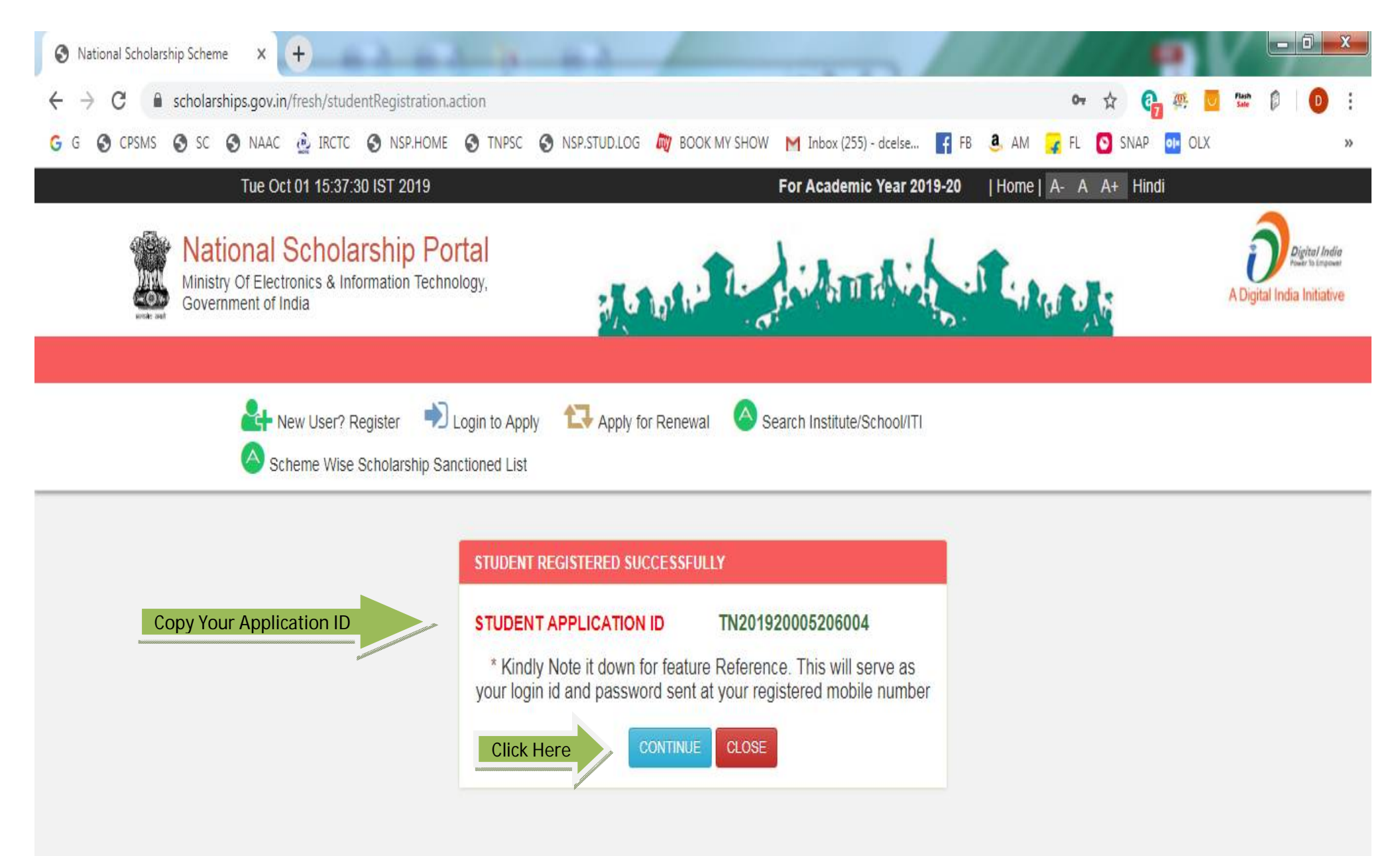

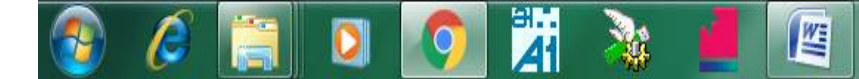

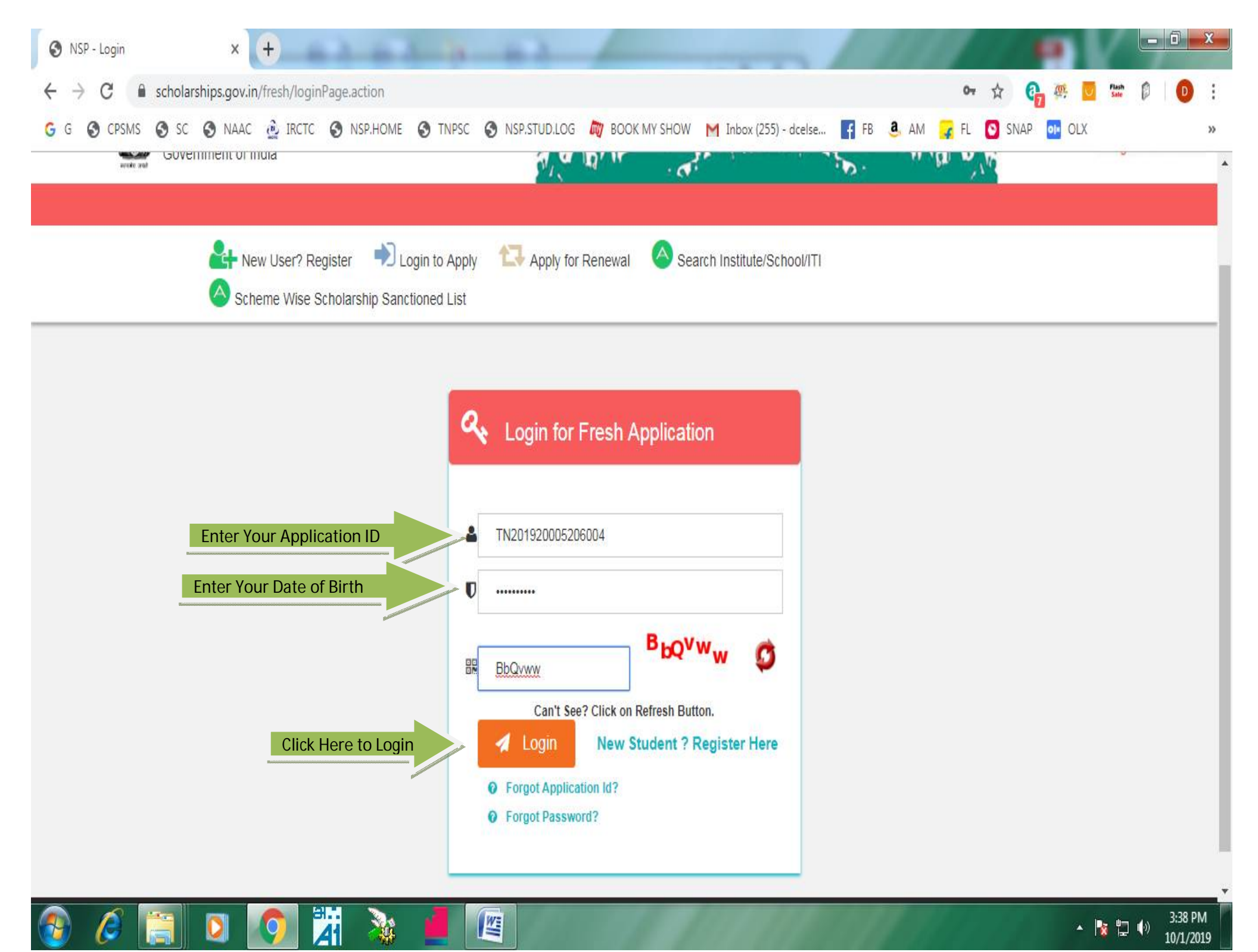

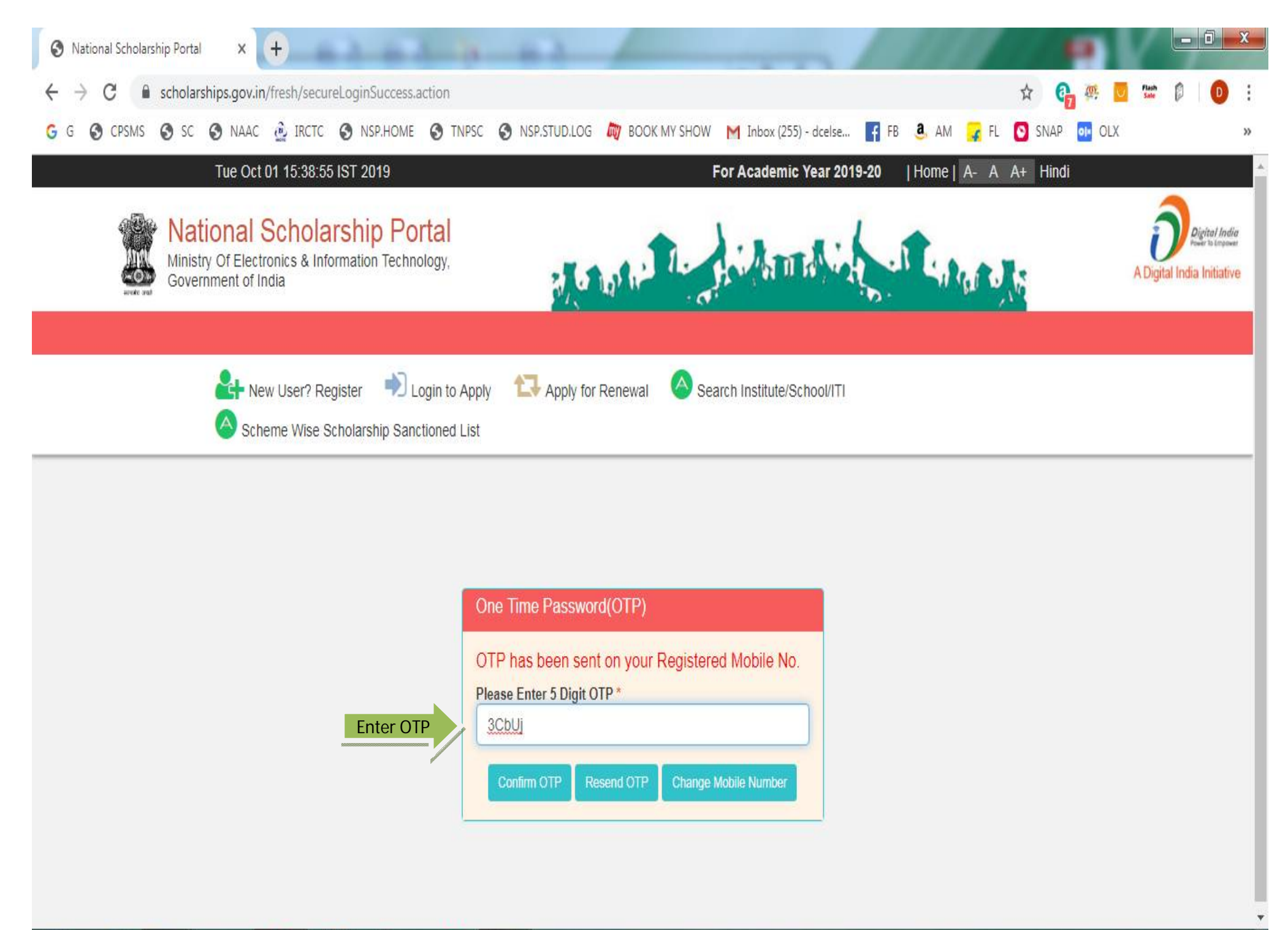

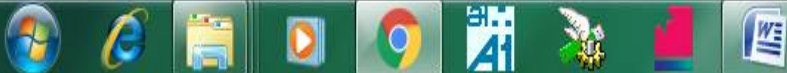

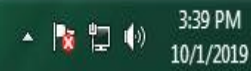

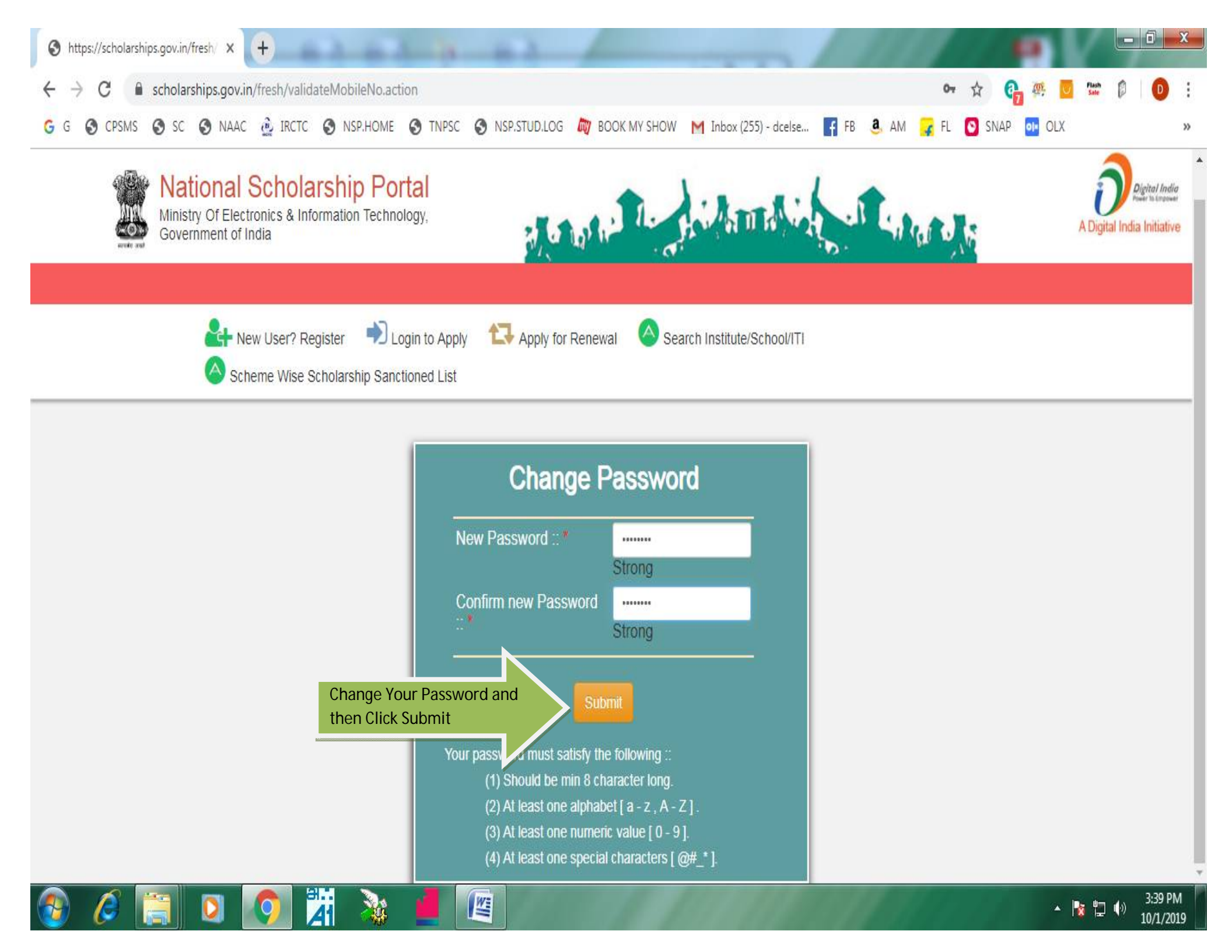

| C 🔒 scholarships.gov.in/                               | fresh/firstLogin.action                                                                                                    |                                                                               | <b>0</b> 7 ☆               | 🗛 🏨 🔽 flash<br>Sale | 0 (                  |
|--------------------------------------------------------|----------------------------------------------------------------------------------------------------|-------------------------------------------------------------------------------|----------------------------|---------------------|----------------------|
| CPSMS C SC S NAAC                                      | IRCTC S NSP.HOME S TNPSC S NSP.STUD.LC                                                                                                    | OG 🔊 BOOK MY SHOW M Inbox (255) - dcelse 🗗                                    | FB 🍓 AM 🔒 FL 💽 SNAF        | P OI OLX            |                      |
| Ministry Of Electronics & Infor<br>Government of India | mation Technology,                                                                                                    |                                                                               | A Digital India Initiative |                     |                      |
| НОМЕ                                                   |                                                                                                    |                                                                               |                            |                     |                      |
| Ci I                                                   |                                                                                                    |                                                                               |                            |                     |                      |
| Application Form Click                                 | Application Form Welcome, M                                                                                                    | AHALAKSHMI R                                                                  |                            |                     |                      |
| Application Form Click                                 | Application Form<br>Welcome, M<br>Application ID: TN2019                                                                                                    | AHALAKSHMI R<br>920005206004                                                  |                            |                     |                      |
| Application Form Click                                 | Application Form<br>Welcome, M<br>Application ID: TN2019<br>Current Status<br>Application Id                                                                                                    | IAHALAKSHMI R<br>020005206004<br>TN201920005206004                            |                            |                     |                      |
| Application Form Click                                 | Application Form<br>Welcome, M<br>Application ID: TN2019<br>Current Status<br>Application Id<br>Application Status                                                                                                    | AHALAKSHMI R<br>220005206004<br>TN201920005206004<br>Submit your application  |                            |                     |                      |
| Application Form Click                                 | Application Form<br>Welcome, M<br>Application ID: TN2019<br>Current Status<br>Application Id<br>Application Status<br>Verification Details<br>Application Verified BV School/Instit                                                                                                    | IAHALAKSHMI R<br>220005206004<br>TN201920005206004<br>Submit your application |                            |                     | No                   |
| Application Form Click                                 | Application Form<br>Welcome, M<br>Application ID: TN2019<br>Current Status<br>Application Id<br>Application Status<br>Verification Details<br>Application Verified BY School/Instit<br>Applicant Aadhaar Verified                                                                               | AHALAKSHMIR<br>220005206004<br>TN201920005206004<br>Submit your application   |                            |                     | No                   |
| Application Form Click                                 | Application Form<br>Welcome, M<br>Application ID: TN2019<br>Current Status<br>Application Id<br>Application Status<br>Verification Details<br>Application Verified BY School/Instit<br>Applicant Aadhaar Verified<br>Applicant Bank Account Detail Valid                                        | IAHALAKSHMI R<br>220005206004<br>TN201920005206004<br>Submit your application |                            |                     | No<br>No<br>No       |
| Application Form Click                                 | Application Form<br>Welcome, M<br>Application ID: TN2019<br>Current Status<br>Application Id<br>Application Status<br>Verification Details<br>Application Verified BY School/Instit<br>Applicant Aadhaar Verified<br>Applicant Bank Account Detail Valid<br>Selected For Scholarship/Merit List | AHALAKSHMIR<br>220005206004<br>TN201920005206004<br>Submit your application   |                            |                     | No<br>No<br>No<br>No |

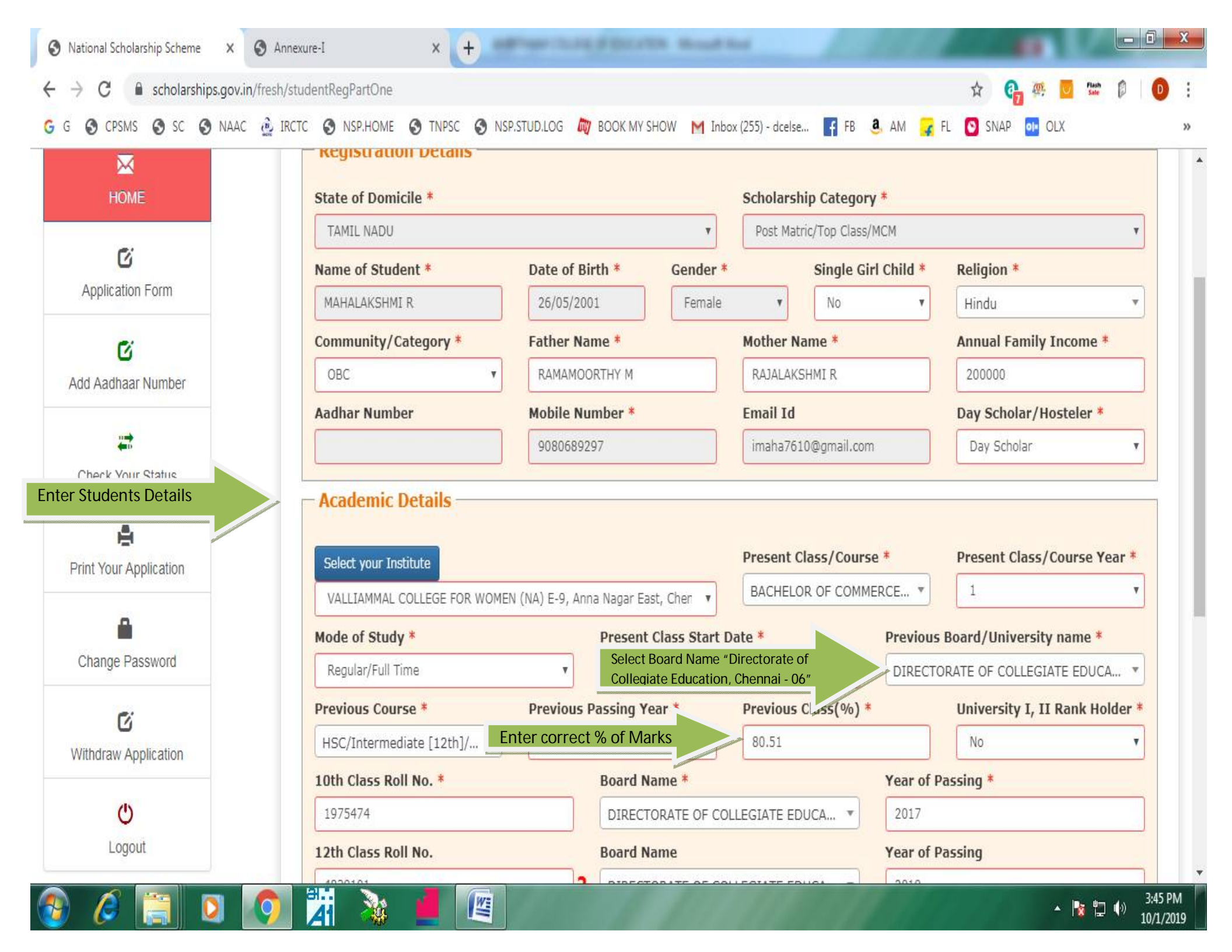

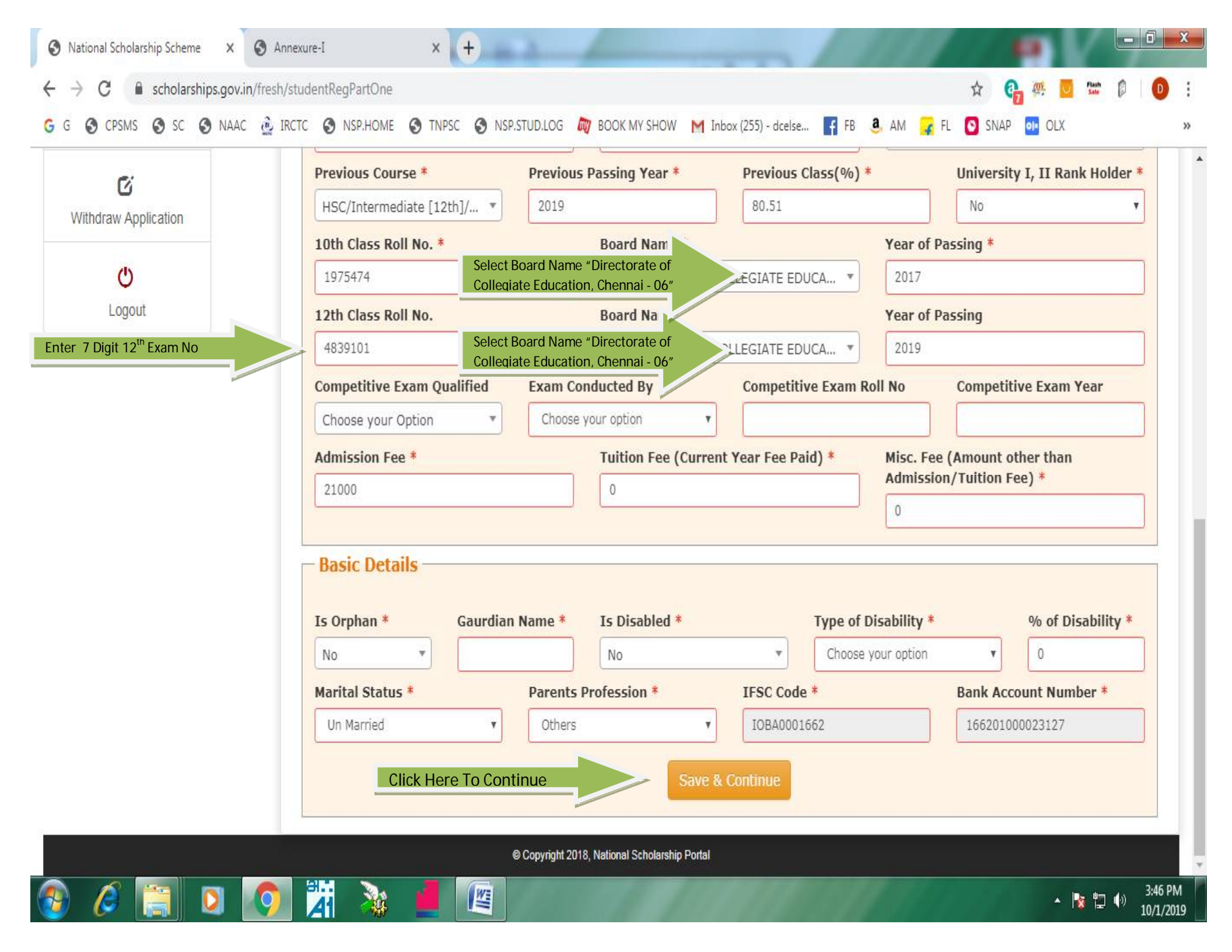

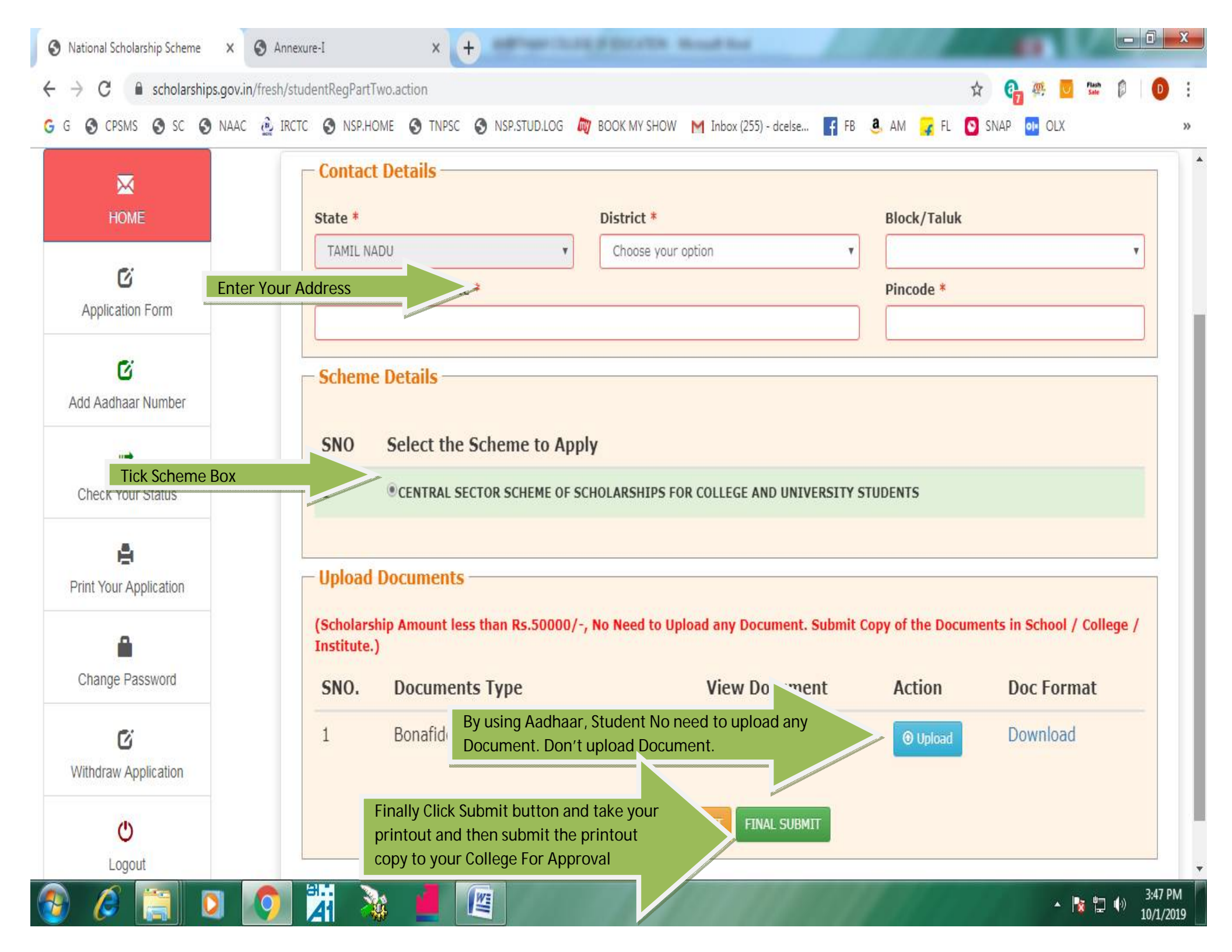